# Modifying Claims

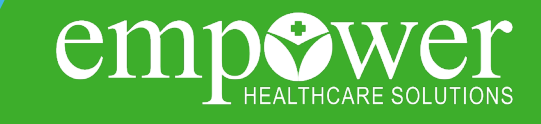

## Modifying a Claim submitted on the Empower Portal

Only claims originally submitted on the Empower Portal can be modified via the Portal.

**Please Note:** Providers are not able to VOID a claim on the portal.

### **STEP ONE**

Navigate to the Claims Status List in the claims drop down and search for the claim that needs to be modified.

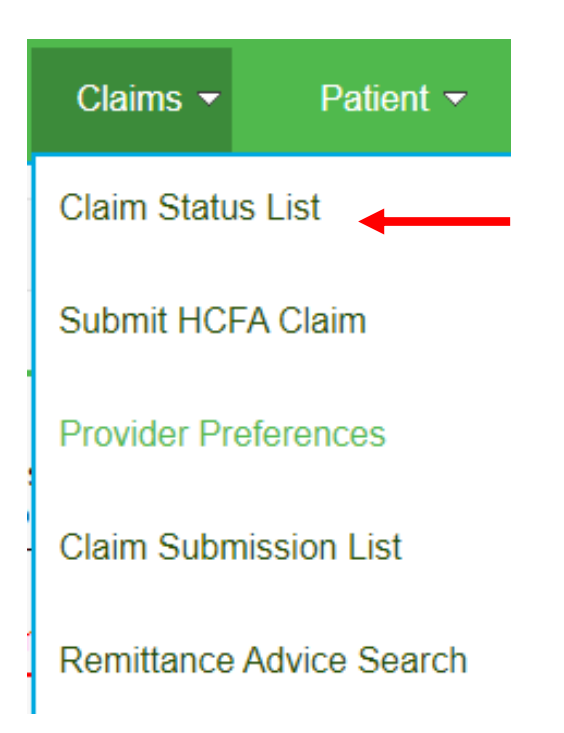

Empowering members to live fullier, healthier lives at home in their communities!

#### **STEP TWO**

Click on the Claim **#** hyperlink to get to the Claim Detail page. **From Claim Status List** 

| Results  |                 |              |        |             |              |            |          |                   |            |                        |    |
|----------|-----------------|--------------|--------|-------------|--------------|------------|----------|-------------------|------------|------------------------|----|
|          | Claim #         | Claim type   | Member | PASSE ID# ? | Medicaid ID# | Svc date   | Provider | Claim status      | Charge amt | Patient<br>resp Paymen | nt |
| View EOB | 305054000072200 | Professional |        |             |              | 09/19/2020 |          | Finalized/Payment |            | \$.00 \$3,427.         | 20 |

#### **STEP THREE**

If a claim is in the Finalized, Finalized/Payment, Finalized/Adjudication Complete status a 'Modify Claim' button will appear. Click 'Modify Claim' to open the claim entry form.

| Patient Information     |                                                                                                    | 🖨 Printer Friendly Format 🍕 View EOB |  |  |
|-------------------------|----------------------------------------------------------------------------------------------------|--------------------------------------|--|--|
| Mem                     | ber interest i interes                                                                                                    |                                      |  |  |
| PASSE                   | DN de de de la factoria de la factoria de la |                                      |  |  |
| Medicaid                | D#                                                                                                    |                                      |  |  |
| 0                       | OB ANY STATEMENT                                                                                                    |                                      |  |  |
| Gen                     | der annan a                                                                                                    |                                      |  |  |
| Patient Control         | No                                                                                                    | /                                    |  |  |
| Servicing Provider Info | mation                                                                                                    | Modify Claim                         |  |  |
| Prov                    | der Winning, Termin                                                                                                    |                                      |  |  |

#### **STEP FOUR**

When modifying a claim all information can be changed (i.e. correcting an existing service line, adding additional service lines, deleting service lines, adding and deleting file attachments). After a claim has been modified and submitted it will be processed. After modifying a claim, please allow 24 hours before checking the status. Claims in the Pending/In Process status contain remark codes that are subject to change and should not be considered final until the claim has reached the Finalized/Payment status.

| Diagnosis Codes - Enter up to 12   Diagnosis Code Set* CD10 •   Diagnosis Code 1* AT55 •   Diagnosis Code 2 •   Diagnosis Code 3 •   Diagnosis Code 4 •   Diagnosis Code 4 •   Diagnosis Code 4 •   Diagnosis Code 1* AT55 •   Diagnosis Code 2 •   Diagnosis Code 3 •   Diagnosis Code 4 •   Diagnosis Code 4 •   Diagnosis Code 4 •   Diagnosis Code 5 •   Diagnosis Code 1* AT55 •   Diagnosis Code 1* AT55 •   Diagnosis Code 1* AT55 •   Diagnosis Code 1* AT55 •   Diagnosis Code 1* AT55 •   Diagnosis Code 1* AT55 •   Diagnosis Code 1* AT55 •   Diagnosis Code 1* AT55 •   Diagnosis Code 1* AT55 •   Diagnosis Code 1* AT55 •   Diagnosis Code 1* AT55 •   Diagnosis Code 1* AT55 •   Diagnosis Code 1* AT50 •   Diagnosis Code 2 •   Diagnosis Code 2 •   Diagnosis Co                                                                                                    | Member Information Patient Id Code# Patient Last Name* Patient DoB* Patient DoB* Search Clear                                                                                                 | Provider Information Billing Provider Name*  Provider Specialty - Taxonomy Case Management  Other Identifier*  Provider Same As Billing Treating Provider Name*  Location*  Cose Management  Cose Management  Cose |
|----------------------------------------------------------------------------------------------------|----------------------------------------------------------------------------------------------------|----------------------------------------------------------------------------------------------------|
| Service Line(s)         From Service Date       To Service Date       Facility Type Code       Procedure       NDC's       Procedure Modifiers Diagnosis Pointers       Quantity       Charge Amt         0108/2020       Image: Office       0007M       Image: Office       Image: Office <td< td=""><td>Diagnosis Codes - Enter up to 12<br/>Diagnosis Code Set<u>* [CD10 v</u>]<br/>Diagnosis Code 1<u>*  A155</u><br/>Claim Information<br/>Claim type<u>*</u> [Professional v]</td><td>Diagnosis Code 3 🔗 Diagnosis Code 4 🔗 Add</td></td<> | Diagnosis Codes - Enter up to 12<br>Diagnosis Code Set <u>* [CD10 v</u> ]<br>Diagnosis Code 1 <u>*  A155</u><br>Claim Information<br>Claim type <u>*</u> [Professional v]                     | Diagnosis Code 3 🔗 Diagnosis Code 4 🔗 Add                                                                                                    |
| Enter Patient Related Causes     Enter Illness/Injury/Pregnancy/Ability to Work     Hospitalization Dates Related to Current Services     Outside Lab     Enter File Attachments                                                                                                    | Service Line(s) From Service Date* To Service Date* Facility Type Code* 01092020 Offee Other Claim Information - Click on a checkbox to expan Enter Referring Provider Enter File Attachments | Procedure: NDC's Procedure Modifiers Diagnosis Pointers: Quantity: Charge Amt<br>v 0007M 0 0 0 A v v v v 1 5658.00 Add Delete<br>nd a section for entry<br>Enter Patient Related Causes<br>Hospitalization Dates Related to Current Services<br>Outside Lab                                                                                                    |

#### **Please Note:**

A claim can be modified more than once. However, the claim number will not change when a claim is modified.

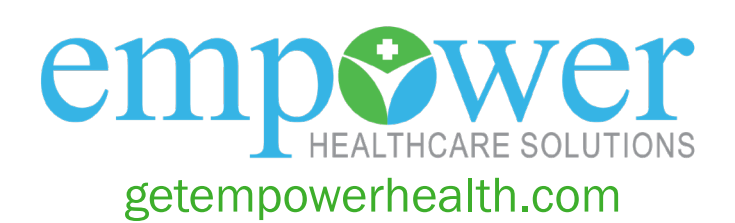